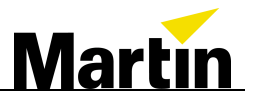

# Xciter™ Recovery procedure

When USB connection fails

| Author              | Date          |
|---------------------|---------------|
| Kris Van Hullebusch | March 5, 2009 |

Xciter recovery procedure, rev. A

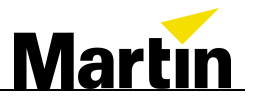

# **Revision History**

| Version | Init. | Date       | Description     |
|---------|-------|------------|-----------------|
| A       | KVH   | 05/03/2009 | Initial release |
|         |       |            |                 |

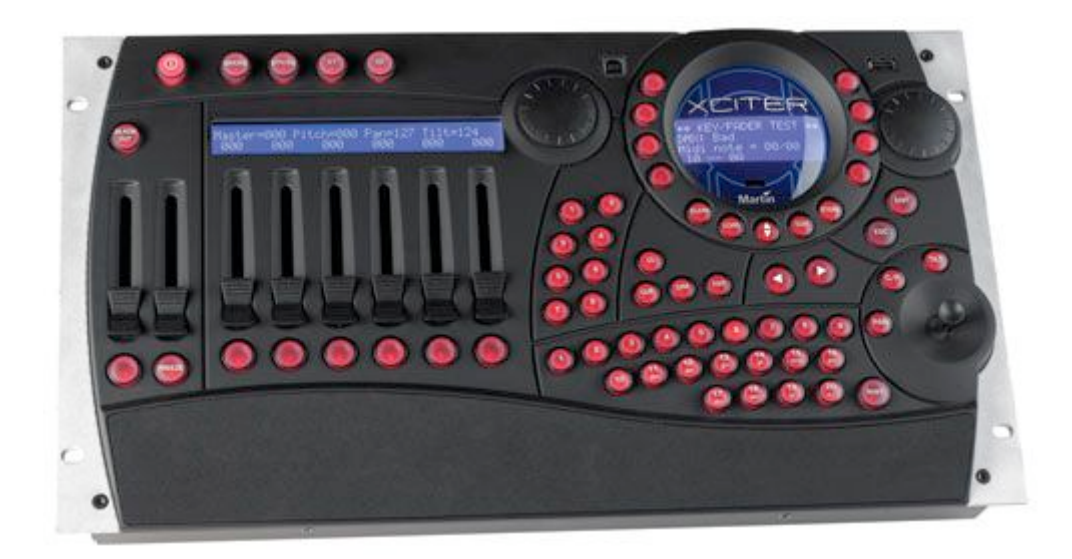

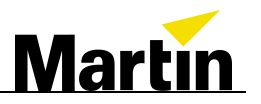

## **Table of Contents**

|                              | i-J-J |
|------------------------------|-------|
| 1.1 PURPOSE OF THE DOCUMENT  |       |
| 1.2 TOOLS NEEDED             | 1-3   |
| 2. GETTING STARTED           | 2-4   |
| 2.1 INSTALL THE PC SOFTWARE  | 2-4   |
| 3. ERASE THE INTERNAL MEMORY |       |
| 3.1 PLACE JUMPERS AND CABLE  |       |
| 3.2 CONNECT TO THE XCITER    | 3-4   |
| 4. BURN THE FACTORYWARE      | 4-6   |
| 5. UPLOAD THE FIRMWARE       | 5-7   |
| 6. UPLOAD THE LIBRARIES      | 6-8   |

Confidentiality Clause:

This document is the property of Martin Professional A/S. Not to be handed over to, copied, or used by third party. Any reproduction of contents has to be authorized by Martin Professional A/S in writing.

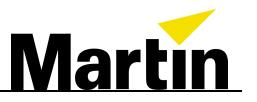

## 1. Introduction

## **1.1 Purpose of the Document**

This document describes:

- How to install the PC software: Factory Manager
- How to erase the Xciter's memory
- How to connect to Xciter
- How to upload the firmware
- How to upload the libraries

## 1.2 Tools needed

| Item                               |
|------------------------------------|
| Xciter                             |
| MS Windows PC with COM 1 available |
| Special Xciter serial cable        |
| USB cable, type AB                 |
| Factory Manager software           |
| Xciter Manager software            |
| 2 jumpers                          |
| Screwdriver (hex)                  |
|                                    |

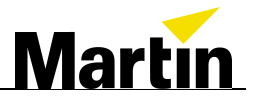

# 2. Getting started

When a firmware update to the Xciter fails, it is possible that the device does not respond anymore. In case no USB connection to the Xciter is possible anymore, you can use this document to flash the Xciter without the use of a USB link.

#### 2.1 Install the PC software

First you will have to install a software tool that you will find on the supplied CD. Startup "*setup FM.exe*" on a Windows PC, and follow the on screen instructions.

## 3. Erase the internal memory

#### 3.1 Place jumpers and cable

- Open up the Xciter by unscrewing the 4 hex screws in the front and the back.
- Locate jumper position J3 and J5 and place a jumper.
- Connect the special RS232 cable on J4 and make sure that the white mark on the connector is faced towards the front of the Xciter.

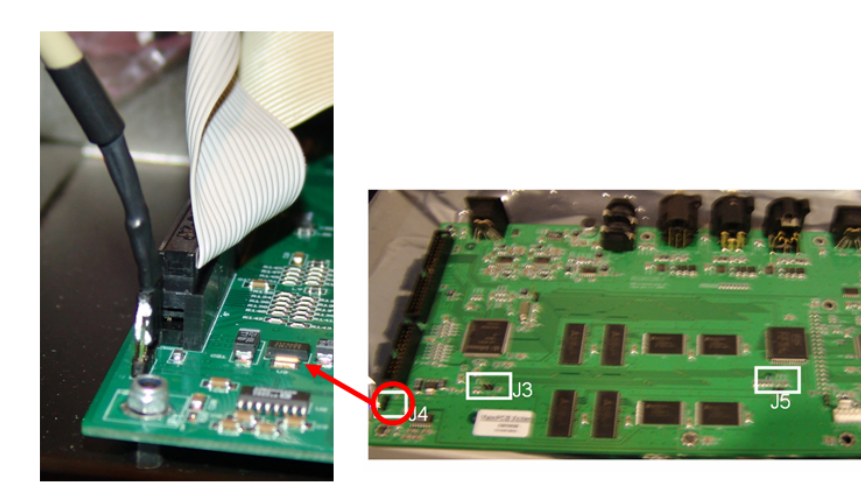

## 3.2 Connect to the Xciter

- 1. Startup Factory Manager on your PC
- 2. Startup the Xciter. The LED on the left side of J3 should be lit. Now click on "Boot" and check if you receive the "Boot OK" message.

| PCB firmware update                                                                          |                       |                                                                                      |
|----------------------------------------------------------------------------------------------|-----------------------|--------------------------------------------------------------------------------------|
| Processor id = D5<br>Blockcnt=28 Blocksize=4<br>Block 3 : 32<br>Block 2 : 1174<br>Boot OK !! | result                | Clear list<br>Check<br>Check<br>Erase segments(s)<br>Baud rate<br>C 11520<br>C 57600 |
|                                                                                              | Boot Burn factoryware |                                                                                      |

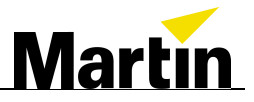

3. Click in the "X-Flash" section on the "Check" button. (1) Select all "Not empty segments" in the list. (2) Click "Erase segments". (3)

| PCB firmware update                                                                                                    |                                                                                            |
|----------------------------------------------------------------------------------------------------|--------------------------------------------------------------------------------------------|
| r=7F8000 a=7B0000<br>r=7F8000 a=7B8000<br>r=7F8000 a=7C8000<br>r=7F8000 a=7C8000<br>r=7F8000 a=7D8000<br>r=7F8000 a=7D8000<br>r=7F8000 a=7E8000<br>r=7F8000 a=7F8000<br>r=7F8000 a=7F8000<br>r=7F8000 a=7F8000<br>segment:63 7E0000-7FFFFFF not empty<br>End of "Check x-flash"                                                                        | Clear list<br>X-Flash<br>Check 1<br>Erase segments(s) 3<br>Baud rate<br>C 11520<br>C 57600 |
| Boot Burn factoryware                                                                                                    |                                                                                            |
| PCB firmware update                                                                                                    | X                                                                                          |
| r=7F8000 a=7D8000<br>r=78CCB7 a=7E0000<br>r=7F8000 a=7F8000<br>r=7F8000 a=7F8000<br>sEGMENT:63 7E0000-7FFFFF not empty<br>End of "Check x=flash"<br>Erasing segment 0=0-1FFFF<br>Erasing segment 1=20000-3FFFF<br>Erasing segment 1=20000-3FFFF<br>Erasing segment 2=40000-5FFFF<br>Erasing segment 3=60000-7FFFFF<br>Erasing segment 63=7E0000-7FFFFF | Clear list<br>X-Flash<br>Check<br>Erase segments(s)<br>Baud rate<br>C 11520<br>C 57600     |

Boot

4. Click on the "Clear list" button.

| PCB firmware update                                                                                                    |                                                              |                                                                                         |                |                                                                                                    |
|----------------------------------------------------------------------------------------------------|--------------------------------------------------------------|-----------------------------------------------------------------------------------------|----------------|----------------------------------------------------------------------------------------------------|
| r=7F8000 a=7D8000<br>r=7E8000 a=7E8000<br>r=7F8000 a=7E8000<br>r=7F8000 a=7E8000<br>r=7F8000 a=7E8000<br>SECNENI263 7E0000-7FFFF<br>End of "Check x=flash"<br>Erasing segment 1=20000-7<br>Erasing segment 1=20000-7<br>Erasing segment 1=20000-7<br>Erasing segment 3=60000-7<br>Erasing segment 3=60000-7 | not enpty<br>FFFF<br>FFFF<br>- 7FFFFF<br>7CB firmware update | Clear in:<br>X-Fisih<br>Check<br>E-size cognorit(1)<br>Courd rate<br>C 11520<br>C 57800 |                | Coar list<br>X-Flach<br>Creck<br>Elate segneration<br>Elate segneration<br>Reactions<br>C 11520<br>C 57500 |
|                                                                                                    |                                                              | Bock                                                                                    | Bunfactoryware |                                                                                                    |

Burn factoryware

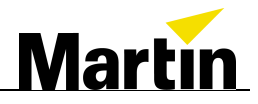

5. Click in the "*X-Flash*" section again on the "*Check*" button. Now all segments should be blank. If not, repeat the previous steps until all segments are blank.

| PCB firmware update<br>r=7F8000 a=7A8000<br>r=7F8000 a=7B0000<br>r=7F8000 a=7C0000<br>r=7F8000 a=7C0000<br>r=7F8000 a=7C8000<br>r=7F8000 a=7D0000<br>r=7F8000 a=7E0000<br>r=7F8000 a=7F8000<br>r=7F8000 a=7F8000<br>r=7F8000 a=7F8000<br>r=7F8000 a=7F8000<br>End of "Check x-flash" | Result                | Clear list<br>Check<br>Erase segments(s)<br>Baud rate<br>C 11520<br>C 57600 |
|----------------------------------------------------------------------------------------------------|-----------------------|-----------------------------------------------------------------------------|
|                                                                                                    | Boot Burn factoryware |                                                                             |

## 4. Burn the factoryware

Now that the internal memory is completely empty, it's time to import the factoryware in the Xciter. Make sure that the Xciter is still connected to the PC as described in section 3.1

To import the factoryware, click on the "Burn factoryware" button in the Factory Manager software.

|           | PCB firmware update                                                                                                    |                                                                                        |
|-----------|----------------------------------------------------------------------------------------------------|----------------------------------------------------------------------------------------|
| $\langle$ | address=C08000<br>address=C0B000<br>address=C0B500<br>address=C10000<br>address=E00000<br>address=E00000<br>Burning 7E0000-7E0DB5<br>Sum ok<br>Checking C00000-C000F1<br>C00000-C000F1 -> no difference<br>Nothing to burn | Clear list<br>X-Flash<br>Check<br>Erase segments(s)<br>Baud rate<br>C 11520<br>C 57600 |
|           | Boot Burn factoryware                                                                                                    | ]                                                                                      |

When the factoryware is successfully imported into the Xciter, you can disconnect the plug from the power supply, remove the jumpers on J3 and J5, and detach the special serial cable. Replace the Xciter's frontpanel back on its casing by fastening the 4 removed hex screws.

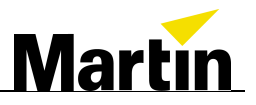

## 5. Upload the firmware

Connect the Xciter via a USB type AB cable with your PC. Power up the Exciter and start the Xciter Manager software.

- Select "Utilities" (1)
- In the "*Firmware*" tab (2) click on the "*Upload*" button (3). Wait until the Xciter's screen shows version 2.15

Note: this can take a while. Do NOT interrupt this process!

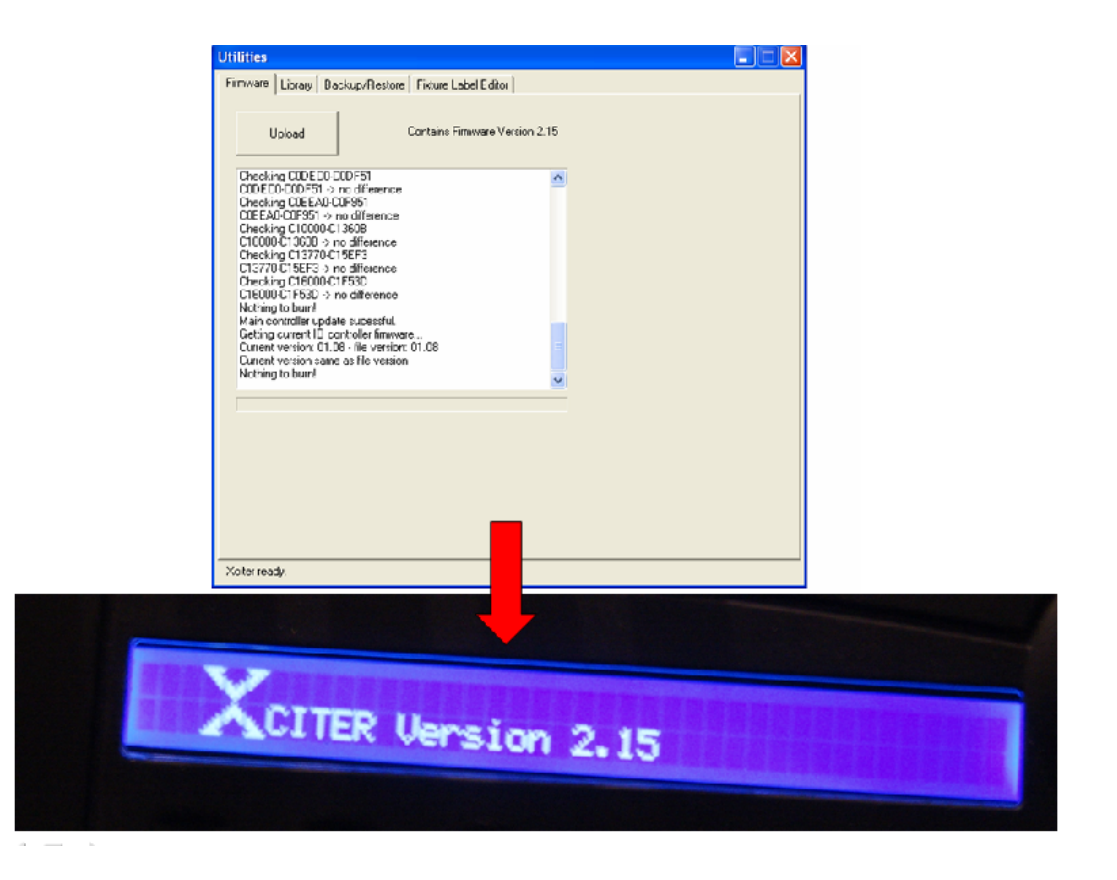

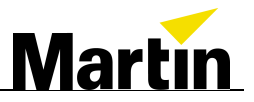

# 6. Upload the libraries

When the firmware is successfully installed, it's time to upload the libraries.

- Select the "*Library*" tab (1).
- Select the desired source library (Category, Manufacturer, Fixtures). (2)
- Click on the "Add" button (3) and then the "Update" button (4).

| Utilities                                                                                                    |     |                                                                                                    |                         |   |
|----------------------------------------------------------------------------------------------------|-----|----------------------------------------------------------------------------------------------------|-------------------------|---|
| Firmware Library B                                                                                                    | /Re | store   Fixture Label Editor                                                                                                    |                         |   |
| Source Library                                                                                                    |     | Xciter Library                                                                                                    |                         |   |
| Category:                                                                                                    |     | Category:                                                                                                    |                         |   |
| Moving head                                                                                                    | -   | Moving Head 💌                                                                                                    |                         |   |
| Manufacturer:                                                                                                    |     | Manufacturer:                                                                                                    | Update                  |   |
| Martin                                                                                                    | •   | MARTIN                                                                                                    |                         |   |
| Fixtures:                                                                                                    |     | Fixtures:                                                                                                    |                         |   |
| MAC 250 M2 V1<br>MAC 250 + M2 V1<br>MAC 250 + M4 V1<br>MAC 250 + M4 V1<br>MAC 300 M2 V0<br>MAC 300 M4 V0<br>MAC 500 DMX 1<br>MAC 500 DMX 2<br>MAC 500 DMX 3<br>MAC 500 DMX 3<br>MAC 500 DMX 4<br>MAC 500 DMX 4<br>MAC 500 DMX 4<br>MAC 7V1 EXT<br>MAC 1200 M2<br>MAC1200 M2<br>MAC1200 M4<br>MAC250 ent 168<br>MAC250 ent 168<br>MAC250 kr 168<br>MAC250 kr 168<br>MAC250 kr 168<br>MAC250 wash 16<br>MAC250 wash 16 |     | MAC 250 M2 V1<br>MAC 250 M4 V1<br>MAC 250+ M2 V1<br>MAC 250+ M4 V1<br>MAC 300 M2 V0<br>MAC 300 M4 V0<br>MAC 500 DMX 1<br>MAC 500 DMX 3<br>MAC 500 DMX 3<br>MAC 500 DMX 3<br>MAC 575 16b Ext<br>MAC 575 16b Ext<br>MAC TW1<br>MAC TW1 EXT<br>MAC 1200 M4<br>MAC 250 ent 16B<br>MAC 250 ent 16B<br>MAC 250 kr 16B<br>MAC 250 kr 16B<br>MAC 250 wash 16<br>MAC 250 wash 16 | Add<br>Remove<br>Export | 3 |
| Done. Xciter ready.                                                                                                    |     |                                                                                                    |                         |   |

Disconnect the USB cable when the update was successful. Your Exciter is now again in factory default state, and ready for use.